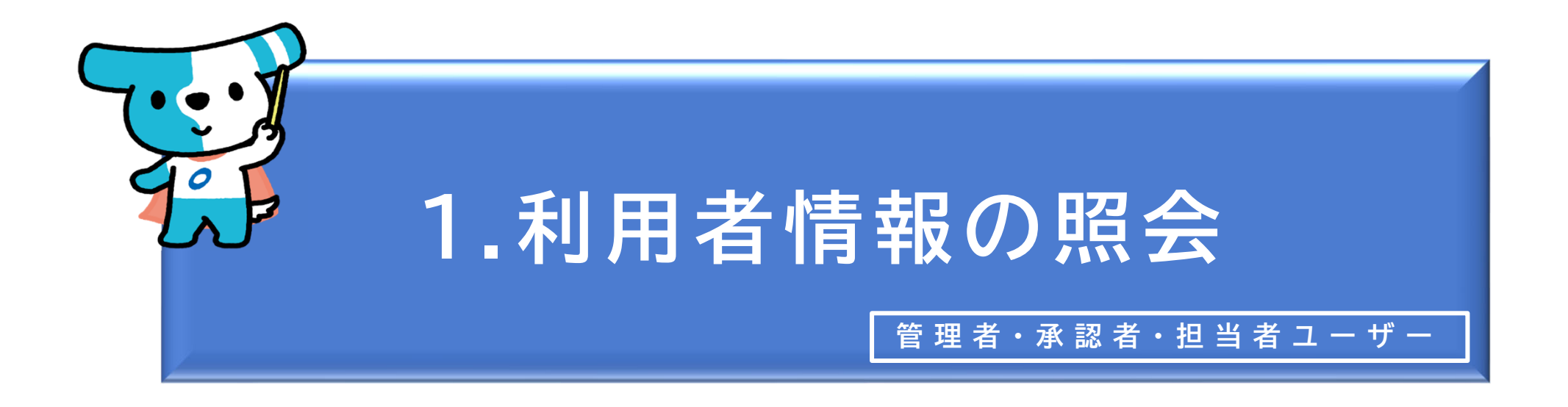

<概要> ◆ でんさいネットに登録されている自社の情報(利用者情報)を確認する操作で す。 ◆ 法人名・代表者名・住所・決済口座等の情報に変更があった場合、窓口金融機 関への届出が必要になります(でんさいライト上で当該情報を変更することはで きません。)。 ※残高証明書(定例発行方式)の発行基準日・郵送先についてはでんさいライ ト上で変更が可能です(操作方法は本マニュアルの第3章1.を参照)。

| でんさ | いライト お知らせ メニューヘ     |   | RTantoll         前回ログイン日時:           電債 太郎 様         2024/05/22 22:4 | 9 [- = | リグアウト |
|-----|---------------------|---|----------------------------------------------------------------------|--------|-------|
|     |                     |   | [                                                                    | 3 ヘルプ  |       |
|     | 各種お申込み              |   | 債権管理                                                                 |        |       |
|     | でんさいで支払う(発生)        | > | でんさい取引を承諾/拒否する                                                       | >      |       |
|     | でんさいを譲渡する           | > | でんさいの内容を確認する(開示)                                                     | >      |       |
|     | でんさいを割引に出す          | > | 支払予定を確認する                                                            | >      |       |
|     | その他(でんさいの取消・内容の変更等) | > | 入金予定を確認する                                                            | >      |       |
|     |                     |   |                                                                      |        |       |
|     | お申込内容管理             |   | 各種設定                                                                 |        |       |
|     | 取引状況を確認する           | > | 利用者の情報を確認する                                                          | >      |       |
|     | 割引申込状況を確認する         | > | ユーザーの情報を確認する                                                         | >      |       |
|     | 予約申込を取りやめる          | > | 通知情報を確認する                                                            | >      |       |
|     |                     |   | 取引制限を設定する                                                            | >      |       |
|     |                     |   | 相手先を登録する                                                             | >      |       |
|     |                     |   | 残高証明書発行の手続き                                                          | >      |       |
|     |                     |   | FAXサービスの手続き                                                          | >      |       |
|     |                     |   | 各種設定状況を確認する                                                          | >      |       |
|     |                     |   |                                                                      |        |       |

## 操作ガイドはこちら🖸

各種手続き書類はこちらご お問合せ電話番号:0120-1234-5678 お問合せ受付時間:月曜日〜金曜日(祝日及び12/31〜1/3を除く) 9:00〜17:00 システム利用可能時間:月曜日〜金曜日(祝日及び12/31〜1/3を除く) 8:00〜19:00

Copyright C densai.net All Rights Reserved.

 管理者・承認者・担当者ユーザーがでんさい ライトにログイン後、トップ画面の「利用者 の情報を確認する」のボタンをクリックしま す。
 ※左記の画面は、担当者ユーザー用のトップ画

面を表示しています。

| でんさいライト ジャン メニューヘ                            | 图 RTantoll<br>電債 太郎 様                     | 前回ログイン日時:<br>2024/05/22 22:49 [→ ログアウト                                                                                                    |                                                                                               |
|----------------------------------------------|-------------------------------------------|----------------------------------------------------------------------------------------------------|-----------------------------------------------------------------------------------------------|
| 利用者情報照会                                      |                                           | () ~~~~ () ~~~ () ~~~~ () ~~~~ () ~~~~ () ~~~~~~ () ~~~~~~~~ |                                                                                               |
| <b>金融機関</b><br>でんさい銀行<br>料目<br>当座<br>利用者情報 + | <b>支店</b><br>本店<br><b>口座番号</b><br>3456789 | 照会                                                                                                    | <ul> <li>②「照会」のボタンをクリックすると、画面の下部<br/>に左記のとおり表示されますので、確認したい<br/>項目の「+」のボタンをクリックします。</li> </ul> |
| 口座情報 +<br>残高証明書情報 +<br>利用権限 +                |                                           |                                                                                                    | Point<br>・「金融機関」・「支店」・「科目」・「口座番<br>号」の欄には、自社の決済口座の情報が自動で<br>表示されます(変更は不可)。                    |

| でんさいライト お知らせ メニューヘ         | ② RTantoll<br>電債 太郎 様 | 前回ログイン日時:<br>2024/05/22 22:49 [→ ログアウト |     | 残高証明書情報 一                                   |
|----------------------------|-----------------------|----------------------------------------|-----|---------------------------------------------|
| 利用者情報照会                    |                       |                                        |     | 郵送先<br>法人名/個人事業者名                           |
|                            |                       |                                        |     | 郭送先郑便番号 -                                   |
| 全動機用                       | *r.                   |                                        |     | 郭送先住所 -                                     |
| interestion<br>でんさい銀行      | 本店                    |                                        |     | 至準日1 -                                      |
| 料目                         | 口座番号                  |                                        |     | 郵送選択1 -                                     |
| 当座                         | 3456789               | 照会                                     |     | 基準日2 -                                      |
|                            |                       |                                        |     | 郵送選択 2 -                                    |
|                            |                       |                                        |     | 莶埠日3 -                                      |
| 利用者情報 一                    |                       |                                        |     | 郵送選択3 -                                     |
| 利用者番号 0000A0001            |                       |                                        |     | 基準日4 -                                      |
| 法人名/個人事業者名 株式会社電債製作所       |                       |                                        |     | 郵送選択4 -                                     |
| 法人名/個人事業者名カナ カ)デ ンサイセイサクシヨ |                       |                                        |     | <u> 利田</u> 権四                               |
| 星号 -                       |                       |                                        |     |                                             |
| 屋号ht -                     | <b>屋号か -</b>          |                                        |     |                                             |
| 代表者名 代表者 一郎                | 代表者名 代表者 一郎           |                                        |     | 完全記錄價僅看請求方式與扱可合 PJ                          |
| 代表者名か ダイヒョウシャイチロウ          |                       |                                        |     |                                             |
| 記録郵便番号 100-0001            |                       |                                        |     | Copyright © densal.net All Rights Reserved. |
| 記錄住所 東京都千代田区千代田4-5-6       |                       |                                        |     |                                             |
| 更新日時 2023-01-01 12:00:00   |                       |                                        | (3) | 「+   のボタンをクリックすると、各項目のでんさいネッ                |
| 口应传起一                      |                       |                                        |     | トに登録されている情報が表示されます。                         |
| 金融機関コード 0999               |                       |                                        |     |                                             |
| 金融機関名 でんさい銀行               |                       |                                        |     |                                             |
| 全野畑間を4+ デンド/よンコウ           |                       |                                        |     | Point                                       |
| <b>支店コード</b> 001           |                       |                                        |     |                                             |
| <b>*</b> 店 <b>* *</b> 店    |                       |                                        | •   | 「利用者情報」・「口座情報」・「利用権限」の各項目を                  |
| マロネトナ お/デソ                 |                       |                                        | ガ   | 変更する場合、窓口金融機関への届出が必要になります                   |
|                            |                       |                                        |     | (でんさいライト上で当該情報を変更することはできませ                  |
|                            |                       |                                        | ŀ   | (v., ) .                                    |
|                            |                       |                                        |     | ※残高証明書(定例発行方式)の発行基準日・郵送先についてはでん             |
| 回歴:日義 の// イガモリア/74         |                       |                                        |     | さいライト上で変更が可能です(本マニュアルの第3章1.を参照)。            |

1\_\_\_\_\_\_